## Modificación del asiento de un abono

SecuTix ya permite modificar, desde los detalles de un expediente, el asiento elegido para una sesión tanto si esta sesión se compra en un abono o fuera del abono. Con Piz Bernina V2 el operador puede modificar con un clic el asiento previsto para el conjunto de las sesiones de un abono. Por supuesto, este cambio no afecta a las sesiones pasadas del abono.

En los detalles de un expediente, el icono que representa el plano de sala ahora también se muestra en la línea del abono (y no solo en las líneas que representan las sesiones del abono).

| ★ File 3779 (Settled) - SCHMIDT, Olivier / Public [3946]<br>Creation 28/07/2017 03:41 pm by STX_CPF on Box office - Test > STX_CPF<br>Last modif 28/07/2017 03:41 pm by STX_CPF on Box office - Test > STX_CPF<br>Owner -<br>Summary |              |       |
|----------------------------------------------------------------------------------------------------|--------------|-------|
| Full view 👻 🚍 PRINT FILE 🚔 PRINT 👻 🄻 RESUME 👻 🖍 DETAILS 👻 🛓 CONTACTS 👻 🖍 OTHER FUNCTIONS 💌                                                                                                    |              |       |
| SUMMARY (BY CONTACT)                                                                                                    | CONFIRMATION | QTY F |
| SCHMIDT, Olivier / Public [3946]                                                                                                    |              |       |
| Catt Season ticket (tickets) - (13 Seats) - Subscribed contact - Full price                                                                                                    | <b></b>      |       |
| Tribune basse est - E3 bas - A - 403 - Subscribed contact - Full price                                                                                                    |              |       |
| Championship Home Games - Day 1 Team Play/Athletico Fedora - Wed 16/08/2017 08:00 pm                                                                                                    |              | 1     |
| Championship Home Games - Day 2 Team Play/Bogus FC - Wed 30/08/2017 08:00 pm                                                                                                    | <b>—</b>     | 1     |
| Championship Home Games - Day 3 Team Play/Dads FC - Wed 13/09/2017 08:00 pm                                                                                                    |              | 1     |
| Championship Home Games - Day 4 Team Play/Hedgehog United - Wed 20/09/2017 08:00 pm                                                                                                    | <b>—</b>     | 1     |
| Championship Home Games - Day 5 Team Play/MAC FC - Tue 03/10/2017 08:00 pm                                                                                                    | <b>—</b>     | 1     |
| Championship Home Games - Day 6 Team Play/My Bed FC - Tue 17/10/2017 08:00 pm                                                                                                    | <b>—</b>     | 1     |
| Championship Home Games - Day 7 Team Play/SCDPFC - Tue 24/10/2017 08:00 pm                                                                                                    |              | 1     |
| Championship Home Games - Day 8 Team Play/Sharks MD FC - Fri 03/11/2017 08:00 pm                                                                                                    | <b>—</b>     | 1     |
| Championship Home Games - Day 9 Team Play/Star Bomb FC - Fri 17/11/2017 08:00 pm                                                                                                    |              | 1     |
| Championship Home Games - Day 10 Team Play/Swag City America - Thu 30/11/2017 08:00 pm                                                                                                    |              | 1     |
| Championship Home Games - Day 11 Team Play/Team M - Thu 14/12/2017 08:00 pm                                                                                                    |              | 1     |
| Championship Home Games - Day 12 Team Play/Vada Vada - Thu 28/12/2017 08:00 pm                                                                                                    |              | 1     |
| Championship Home Games - Day 13 Team Play/Viridian City FC - Fri 12/01/2018 08:00 pm                                                                                                    |              | 1     |

Si hace clic en este icono aparece un plano de sala que reúne el conjunto de las futuras sesiones. El proceso de modificación del asiento es el mismo que para una sola sesión:

- Hacer clic en "anular/cambiar".
- Indicar si el cambio de asiento lo solicita el comprador o la institución.
- Seleccionar el nuevo asiento.
- Hacer clic en OK.